## **ASSUNTO:** Atualização de Software para o modelo SP6920NAV

## Instruções para atualização do Software.

Este processo de atualização se aplica ao modelo SP6920NAV.

Para que seja possível escolher o Software correto para o seu aparelho, será necessário seguir o passo a passo abaixo.

Após realizar o processo abaixo, pedimos que anote a versão do OS do seu aparelho. Imagem 3.

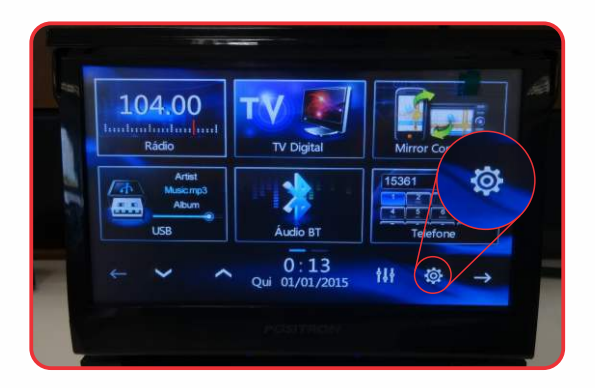

Passo 01: Na tela de menu, clique na engrenagem de ajustes

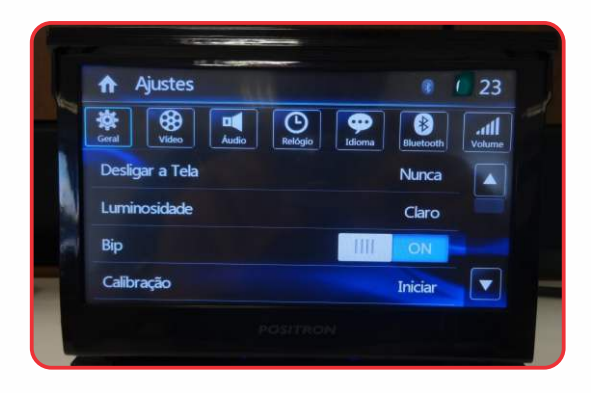

Passo 02:

Na tela de ajustes, clique nos ícones na sequência abaixo

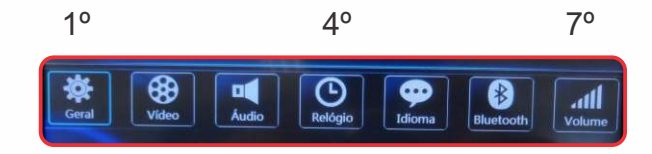

Importante: Independentemente da posição dos ícones, a sequência que se deve clicar é no primeiro, quarto e sétimo.

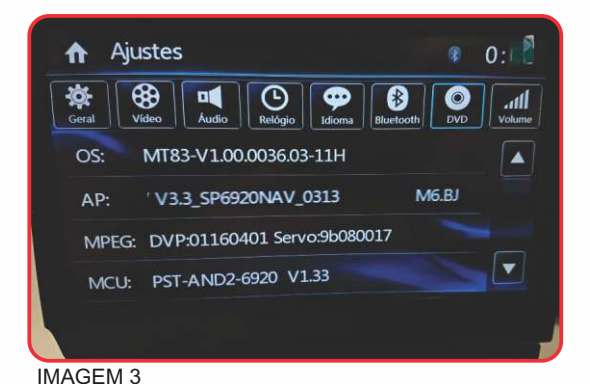

Passo 03:

Logo após realizar a sequência acima, o aparelho informará a versão de Software.

Versão de Software: OS: MT83-V1.00.0036.03-11H AP: V3.3\_SP6920NAV\_0313. MCU: PST-AND2-6920 V1.33

Importante: "A informação acima pode sofrer alteração de acordo com novas atualizações"

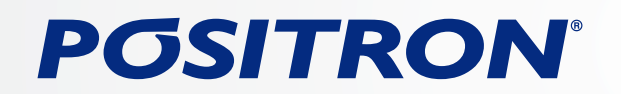

### **ASSUNTO:** Atualização de Software para o modelo SP6920NAV

Analise as informações contidas na linha OS do seu aparelho, e em seguida verifique se a mesma informação está na tabela abaixo, caso sim, utilize o link A para atualizar o seu aparelho, caso não, utilize o link B para atualizar o seu aparelho.

OS: MT83-V1.00.0036.03-10GS

OS: MT83-V1.00.0036.03-10HS

Para baixar os arquivos de atualização, clique em um dos links abaixo.

LINK A

https://www.positron.com.br/downloads/SP6/20190319\_SP6920NAV\_NEW.zip

LINK B

https://www.positron.com.br/downloads/SP6/SP6920NAV\_20190401\_O.zip

Aviso: Recomendamos que leia todo o processo de atualização antes de clicar no link acima.

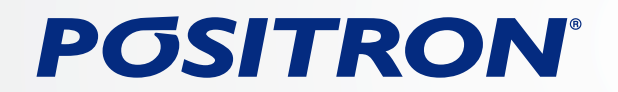

**ASSUNTO:** Atualização de Software para o modelo SP6920NAV

## Instruções para atualização do Software.

Este processo de atualização se aplica ao modelo SP6920NAV.

#### **IMPORTANTE:**

Por favor, leia atentamente as instruções abaixo antes de realizar o download e a instalação do Software.

Para realizar a atualização, é necessário 01 Micro SDHC com os seguintes requisitos:

4GB ou maior capacidade, ser do modelo HC e estar formatado em FAT32

Remova o Micro SD Card original do seu aparelho (muito cuidado para não danifica-lo ou perdê-lo, pois caso contrário a função GPS do seu aparelho ficará inoperante.)

#### ATENÇÃO:

É necessário deixar a ignição do automóvel ligada até o termino da atualização.

Não desligue o aparelho ou retire o SD Card durante o processo de atualização.

#### Baixando os arquivos.

- 1º Realize o download dos arquivos referentes à atualização clicando no link A ou B disponíveis neste tutorial.
- 2º Assim que o arquivo estiver salvo no seu computador, será necessário extraí-lo.

Após extrair os arquivos, localize a pasta SP6920NAV dentro desta pasta haverá alguns arquivos, conforme imagem abaixo.

|   | HKGPSINSTALL         |
|---|----------------------|
|   | HMIQQ                |
| 2 | Image83.bin          |
| 5 | Image83              |
| 5 | Image83_bak          |
| 0 | McuRom_C.bin         |
| X | SP6920BT项目软件版本升级修改履历 |
|   | uiversion            |

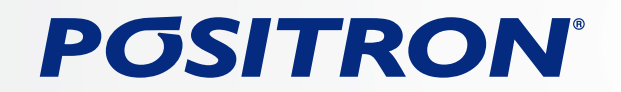

### Passo a passo para a atualização:

Copie todos os arquivos (imagem abaixo) e coloque no micro SD ( importante: o cartão deve ser HC e deve estar formatado antes de receber qualquer arquivo ). Em hipótese alguma utilize o Micro SD Card que acompanha o produto para realizar este procedimento.

HKGPSINSTALL
HMIQQ
Image83.bin
Image83
Image83\_bak
McuRom\_C.bin
SP6920BT项目软件版本升级修改履历
uiversion

Importante: Antes de inserir o Micro SDHC no aparelho, ligue a ignição do automóvel, não é necessário deixar o motor em funcionamento). Desligue a ignição apenas ao término de todo o processo.

Insira o MicroSDHC no Slot do cartão localizado na parte lateral esquerda do aparelho, logo em seguida ligue o aparelho.

Aguarde o processo de atualização iniciar.

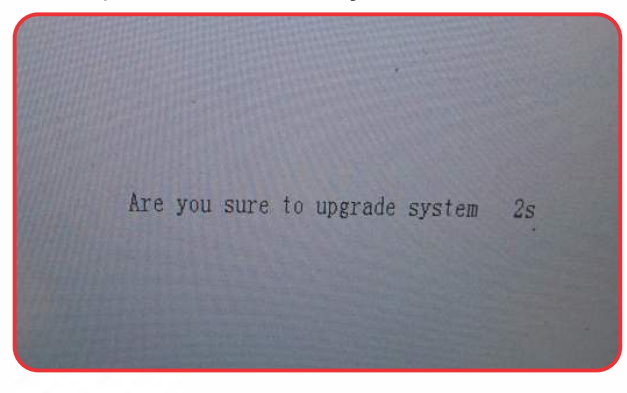

Após o processo ter sido iniciado não desligue o aparelho ou remova o MicroSDHC.

Processo de atualização em andamento.

| 1. Loading Files |
|------------------|
| Loading NK       |
|                  |
|                  |

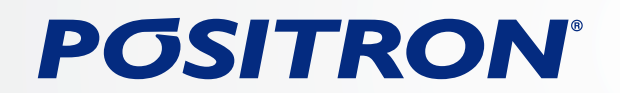

Atualização em andamento, continue aguardando, não remova o Micro SDHC ou desligue o aparelho.

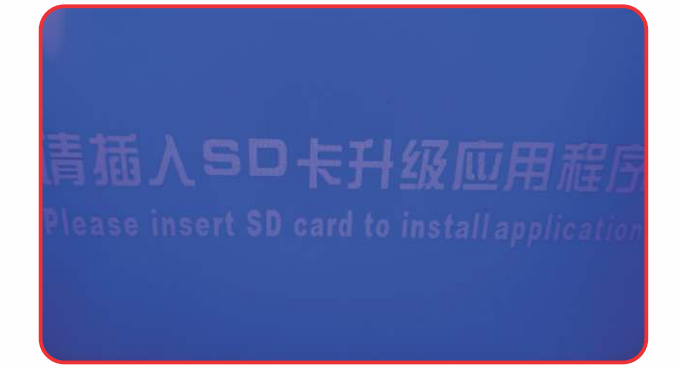

Atualização em andamento.

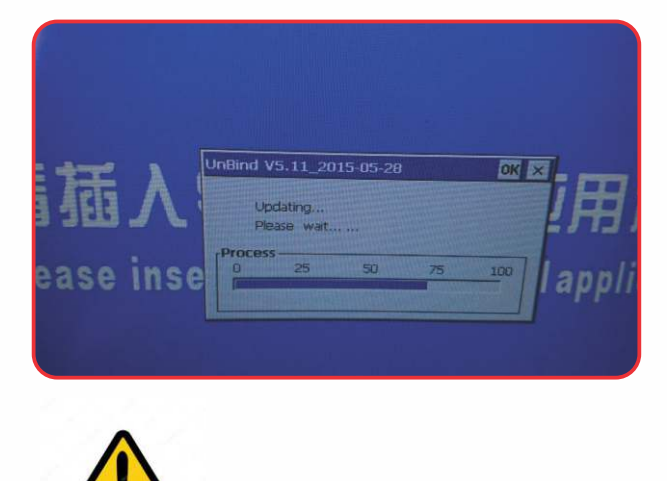

Não desligue o aparelho ou remova o MicroSDHC.

Após o processo ter sido finalizado, aparecerá a imagem para calibrar o Touch - Screen. Realize a calibração.

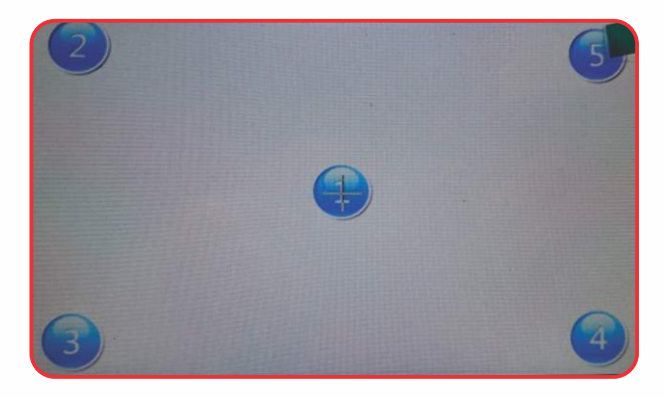

Após a calibração ter sido finalizado, aparecerá a imagem para remover o SD Card, assim que o SD Card for removido, o aparelho desligará e a tela recolherá.

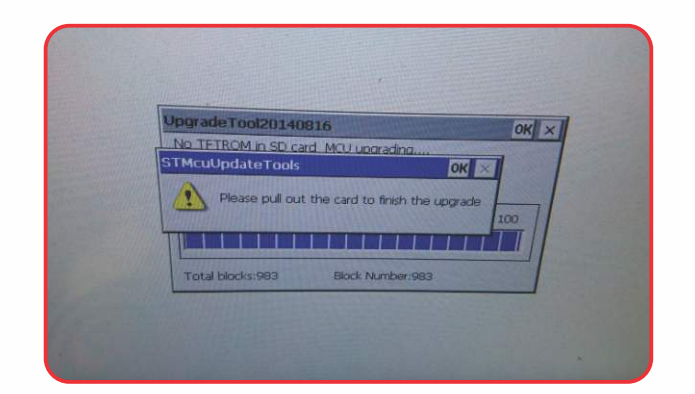

#### Realizando o reset do aparelho:

Após a atualização do Software, é necessário realizar o Reset do aparelho, para isto, ligue o aparelho novamente, utilize uma pinça ou um instrumento pontiagudo. O botão está localizado abaixo da entrada USB (conforme imagem abaixo). Pressione o botão por 2 segundos, o aparelho desligará.

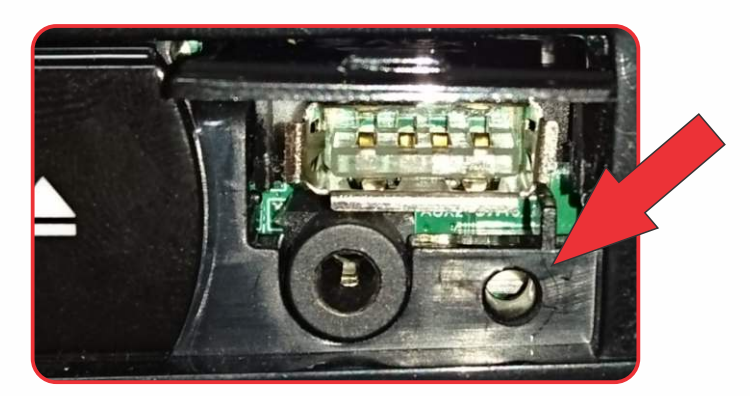

### Realizando a restauração padrão o de fábrica:

Após o reset do aparelho, é necessário realizar a restauração de fábrica, para isto, ligue o aparelho novamente, clique no ícone da casinha do lado superior esquerdo, logo em seguida no ícone da engrenagem de ajustes no canto inferior direito, e escolha a opção 'Padrão de fábrica' Zerar e logo em seguida na opção 'Sim'.

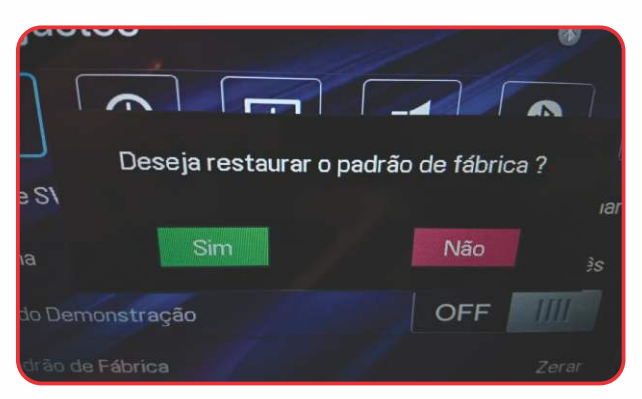

Após todo o processo ter sido finalizado, utilize o passo a passo disponível na primeira pagina para verificar se a atualização foi concluída com sucesso.

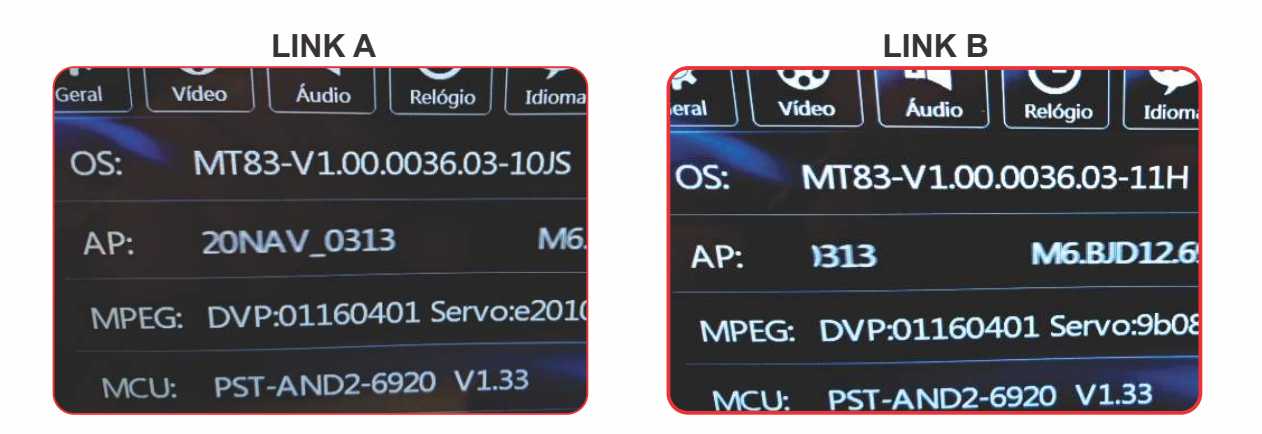

Se as informações acima estão idênticas às informações que aparecem no seu aparelho, significa que o processo de atualização do Software foi concluído com sucesso!!

### Primeiro espelhamento após à atualização de Software.

## Siga o procedimento abaixo para utilizar o recurso.

AVISO: O processo a seguir deve ser realizado com o automóvel parado e com o freio de mão acionado.

Conecte o cabo de dados no seu Smartphone e em seguida na entrada USB do aparelho, aparecerá a imagem com a mensagem Está conectando' e logo em seguida a imagem do QRCODE, conforme imagens abaixo. Utilize a câmera do seu Smartphone para escanear o QR CODE, caso seu Smartphone não possua o recurso, será necessário acessar o Play Store e baixar um aplicativo leitor de QR Code.

Obs: Para ocorrer conforme explicado, a opção depuração USB deve estar ativa no seu Smartphone..

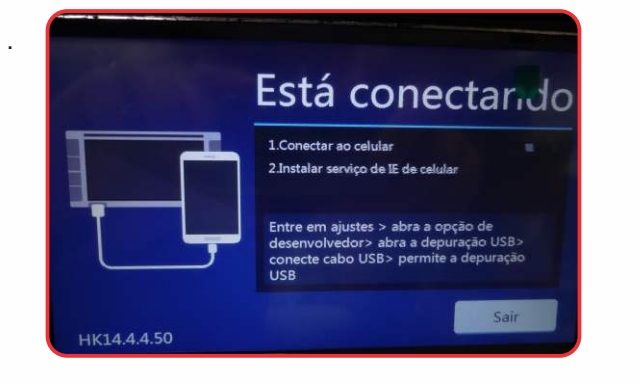

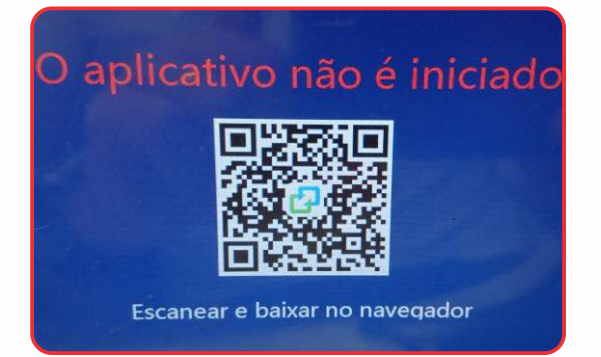

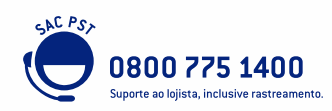

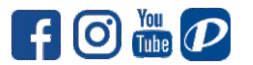

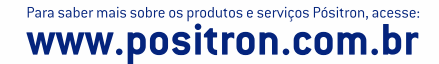

Assim que código for reconhecido, aparecerá na tela do seu Smartphone, um link, clique neste link e logo em seguida na opção Go to Google Play, conforme imagem abaixo.

| Do | wnload   | d Eas     | ycon |
|----|----------|-----------|------|
|    | _        | •         |      |
|    |          |           |      |
|    | Go to Go | ogle Play |      |
|    | Dowr     | nload     |      |

Após ser direcionado para a Play Store, clique em instalar, aguarde o Aplicativo ser instalado, clique em 'Permitir nas três próximas telas e Concordar com a isenção de responsabilidade. Conforme imagens abaixo.

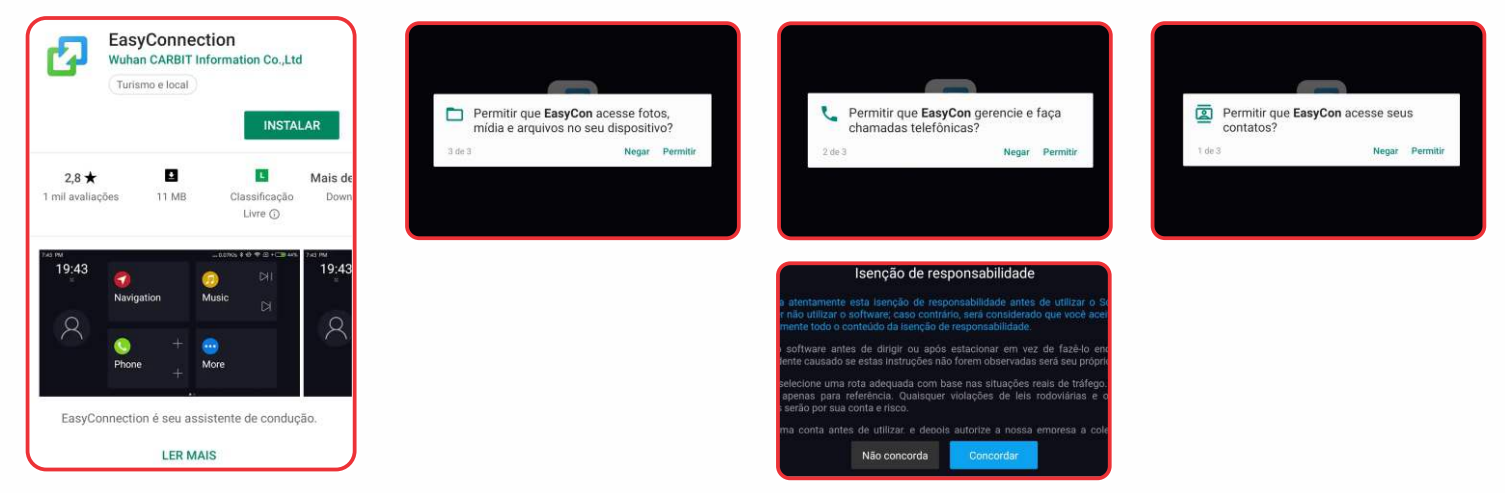

Após concordar com o termos, a imagem do Aplicativo EasyConnection aparecerá na tela do seu Smartphone e em seguida na tela do seu aparelho Pósitron. Processo concluído! Agora a função espelhamento está pronta para ser utilizada.

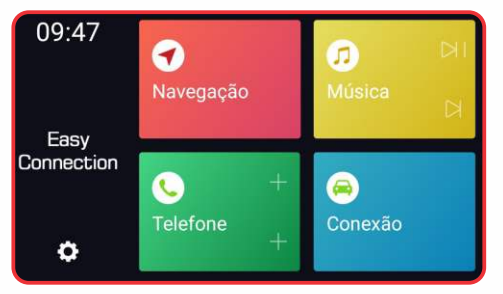

Importante: O procedimento informado nas pagina 7/8, deverá ser repetido toda vez que um novo Smartphone for utilizado no aparelho.

Caso ainda tenha dúvidas de como realizar o processo contido neste tutorial, indicamos que entre em contato com nosso suporte técnico através do telefone 0800.775.1400.

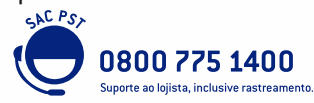

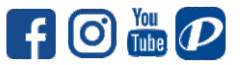

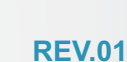

Para saber mais sobre os produtos e serviços Pósitron, acesse: **WWW.positron.com.br**